## Windows アップデートに伴う互換品番検索システム不通の対処方法

Windows スタートボタン 「
をクリックして、メニューを開き【Windows システムツール】フォルダ内の 【コントロールパネル】を起動します。

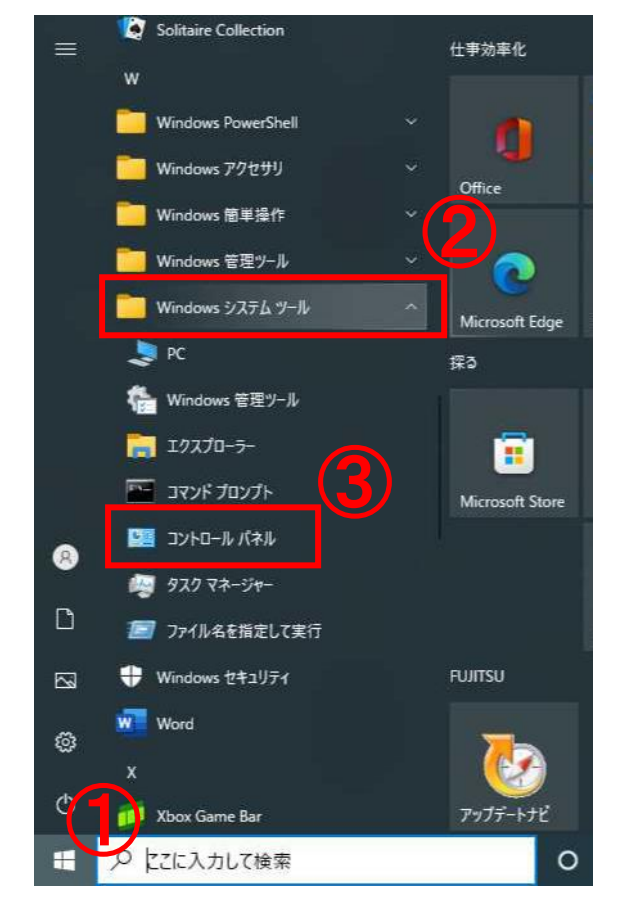

## コントロールパネルの表示方法を『大きいアイコン』に変更して【インターネットオプション】を起動します。

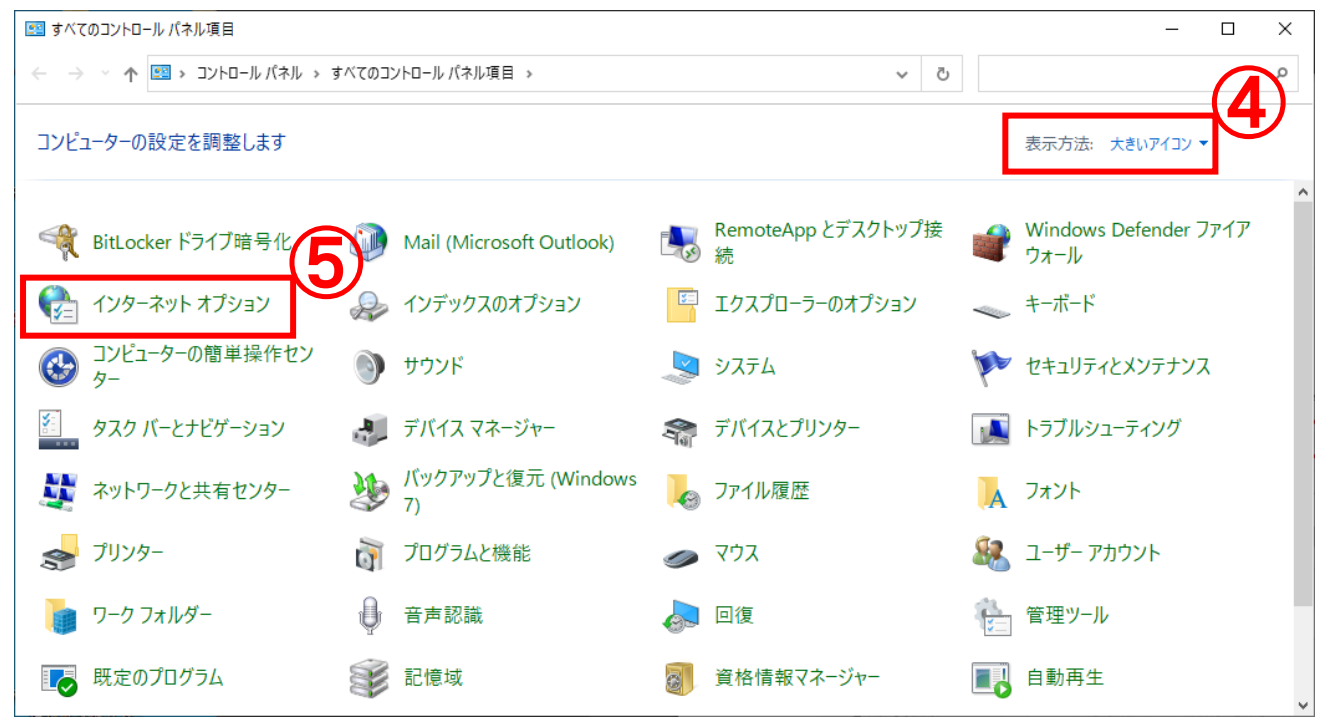

【インターネットのプロパティ】が開いたら、右端の【詳細設定】タブをクリックします。

『セキュリティ』の項目内にある

・TLS1.0 を使用する

- ・TLS1.1 を使用する
- ・TLS1.2 を使用する

の3つにチェックを入れて下さい。

※『TLS1.3を使用する(試験段階)』は空欄のままです

| การการการการการการการการการการการการการก                                                                                                    | < |
|----------------------------------------------------------------------------------------------------|---|
| 全般 セキュリティ プライバシー コンテンツ 接続 プログラム 詳細設定<br>設定                                                                                                    |   |
| <ul> <li>□ エンコードされたアドレスを常に表示する</li> <li>セキュリティ</li> <li>☑ DOM ストレージを有効にする</li> <li>□ Internet Explorer でアクセスしたサイトにトラッキング拒否要求を送信す</li> <li>☑ POST の送信が POST を整可しないゾーンにリダイレクトされた場合に答:</li> <li>□ SSL 3.0を使用する</li> <li>☑ TLS 1.0 を使用する</li> <li>☑ TLS 1.1 の使用</li> <li>□ TLS 1.2 の使用</li> <li>□ TLS 1.3 を使用する(試験段階)</li> <li>□ Windows Defender SmartScreen を有効にする</li> <li>☑ サーバーの証明書失効を確認する*</li> <li>☑ ダウンロードしたプログラムの署名を確認する</li> </ul> |   |
|                                                                                                    |   |
| *コンビューターの再起動後に有効になります<br>詳細設定を復元( <u>R</u> )<br>Internet Explorer の設定をリセット<br>Internet Explorer の設定を既定の状態にリセットします。<br>リセット( <u>S</u> )                                                                                                    |   |
| ブラウザーが不安定な状態になった場合にのみ、この設定を使ってください。<br>OK キャンセル 適用( <u>A</u> )                                                                                                    |   |

OK を押して設定完了です。

互換品番検索システムにアクセスできるかどうかお試し下さい。

その他、不具合がございましたら事務局までご連絡下さい。 全部協事務局 03-5830-2566 (担当:ワタナベ)